# **Current Awareness Services**

# **Creating Journal Table of Contents & Search Alerts**

## **Publishers' Journal Alerts**

Many journal publishers provide an e-mail alert service where they will e-mail registered users notification of the latest issue's publication and links to the table of contents.

**TIP:** After you set up any journal alerts it is advisable to check your SPAM mailbox in case any e-mail alerts are being inadvertently trapped. To allow e-mails from certain addresses follow the directions in ITS' <u>Messenger Express Spam E-mail Filters</u> document.

Academic Press – see ScienceDirect ACS – American Chemical Society APA – American Psychological Association American Institute of Physics BioOne Blackwell Cambridge Journals Catchword - see IngentaConnect CRC Press - see SARA Elsevier - see ScienceDirect Haworth HighWire Institute of Physics Johns Hopkins - see Project Muse Kluwer – see Springer Lawrence Erlbaum

MIT Nature Publishing Group Oxford Journals Psychology Press – see <u>SARA</u> Project Muse Routledge – see <u>SARA</u> <u>SAGE</u> <u>SARA</u> (Taylor & Francis, Psychology Press, Routledge and CRC Press) <u>ScienceDirect</u> <u>M.E. Sharpe</u> <u>Springer</u> Taylor & Francis – see <u>SARA</u> <u>University of Chicago</u> <u>Wiley</u>

### **More Options for Journal Alerts**

#### **Academic Search Premier**

Use the Academic Search Premier database to create and manage alerts for one or more journals.

#### Setting up a Journal Alert in Academic Search Premier

- 1. Click on the **Publications** button along the top toolbar.
- 2. In the *Browse for* field, enter the name of the publication you want to set up the alert for, and then click **Browse**.
- 3. If you find the publication listed, click on the *publication name* link to go to the **Publication Details** screen.
- 4. Click the **Journal Alert** link.
- 5. Sign in to *My EBSCOhost, or* click on **I'm a new user** to create a personal account.
- 6. The Journal Alert screen appears. The Journal Alert name, Date Created, and Database name are automatically filled in.
- 7. In the *Run Alert for* field, select how long the journal alert should run (e.g., one month, two months, six months or one year).

- 8. In the *E-mail Properties* section, enter the *e-mail address* you want the alert notification(s) delivered to, the *subject line* for the e-mail message, the *e-mail format* and whether you want the e-mail to include a link to the journal's table of contents, or links to individual articles.
- 9. Click Save.
- 10. E-mails will be sent from this address: ephost@epnet.com

**TIP:** After you set up any journal alerts it is advisable to check your SPAM mailbox in case any e-mail alerts are being inadvertently trapped. To allow e-mails from certain addresses follow the directions in ITS' <u>Messenger Express Spam E-mail Filters</u> document.

#### **IngentaConnect**

IngentaConnect's free alert service allows for 5 journal titles only. Hamilton does **not** have an institutional alerting license that provides unlimited alerts.

#### Web of Science

Set up journal and search alerts in Web of Science via the <u>Web of Knowledge</u> Portal.

Alerts are available in for:

- Journals
- Keyword in a specific Journal
- Keyword
- Author
- Institution
- Citation

#### Register

- 1. Go to <u>Web of Knowledge</u>.
- 2. Click on **Register**.
- 3. Enter your *e-mail address* and *password*.
- 4. Follow the steps below to set up alerts.

#### Set Up an Alert (follow steps 1-4 first)

- 1. Log in to your account from the <u>Web of Knowledge</u> main page.
- 2. Click on **Web of Science**.
- 3. Select one or more of the Web of Science databases (e.g., *Science, Social Sciences, Arts & Humanities*).
- 4. Click on General Search.

#### **Journal Alerts**

If alerts are not available directly from a journal publisher's website or in the <u>Academic</u> <u>Search Premier</u> database, you may be able to set up an alert in the Web of Science database.

- a) Find the journal you wish to receive alerts for in the Web of Science's *full source title list* (located near the Source Title box).
- b) Click **Add** and at the bottom of the screen; click **OK** to transfer your selected title to the source field on the search page.
- c) Click the **Search** button.
- d) Proceed to step 5.

#### **Keyword Search Alerts in specific Journals**

- a) Follow steps in **Journal Alerts** (above) and then enter keywords in the *Topic* field.
- b) Click the **Search** button.
- c) Proceed to step 5.

#### Keyword, Author or Institution Alerts

- a) Enter keywords in the *Topic* field, or
- b) Enter the Author's last name in the Author field (ex: Jones D\*), or
- c) Enter the Institution name in the Address field. (ex: Hamilton Coll)
- d) Click the **Search** button.
- e) Proceed to step 5.

#### **Citation Alerts**

A citation alert notifies you when a specific article has been cited in a newly published article.

- a) Go to the Full Record of any article and click the **Create Citation Alert** button.
- b) The displayed record will be added to your *My Cited Articles* list in Web of Knowledge.

#### Steps 5-12

- 5. From the results page, click the **Advanced Search** button.
- 6. On the Advanced Search page, click the **Save History** button.
- 7. Give your history a *name*, and a *description* (optional).
- 8. Check the box for Send Me E-Mail Alerts.
- 9. Select the *notify type* you prefer.
- 10. Select an *e-mail format*.
- 11. Click **Save** to save your History to the server. You have now set up a journal alert via Web of Science.
- 12. When you have finished please **Log Out** to free up one of the library's 10 connections to Web of Knowledge/Web of Science.

#### **Editing your Alerts**

- 1. Go to <u>Web of Knowledge</u>.
- 2. Log in to your account.
- 3. Under *My Saved Searches* click on **Open/Manage Saved Searches**.

For questions about the Journal and Search Alert features available in library-subscribed databases, please contact a Reference Librarian at <u>askref@hamilton.edu</u> or (315) 859-4735.